JUILLET 2022

SOCIÉTÉ HERPÉTOLOGIQUE DE FRANCE

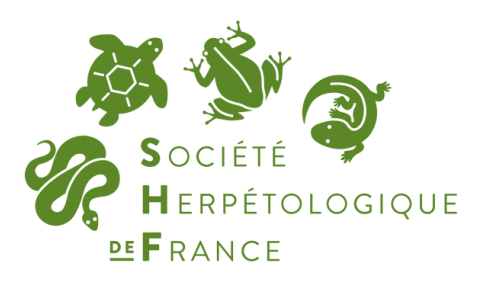

### TUTORIEL MODULE POPAMPHIBIEN GEONATURE

### PRÉPARÉ PAR :

Audrey Trochet

APPROUVÉ PAR

Donovan Maillard

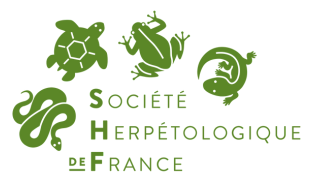

# À PROPOS DE GEONATURE

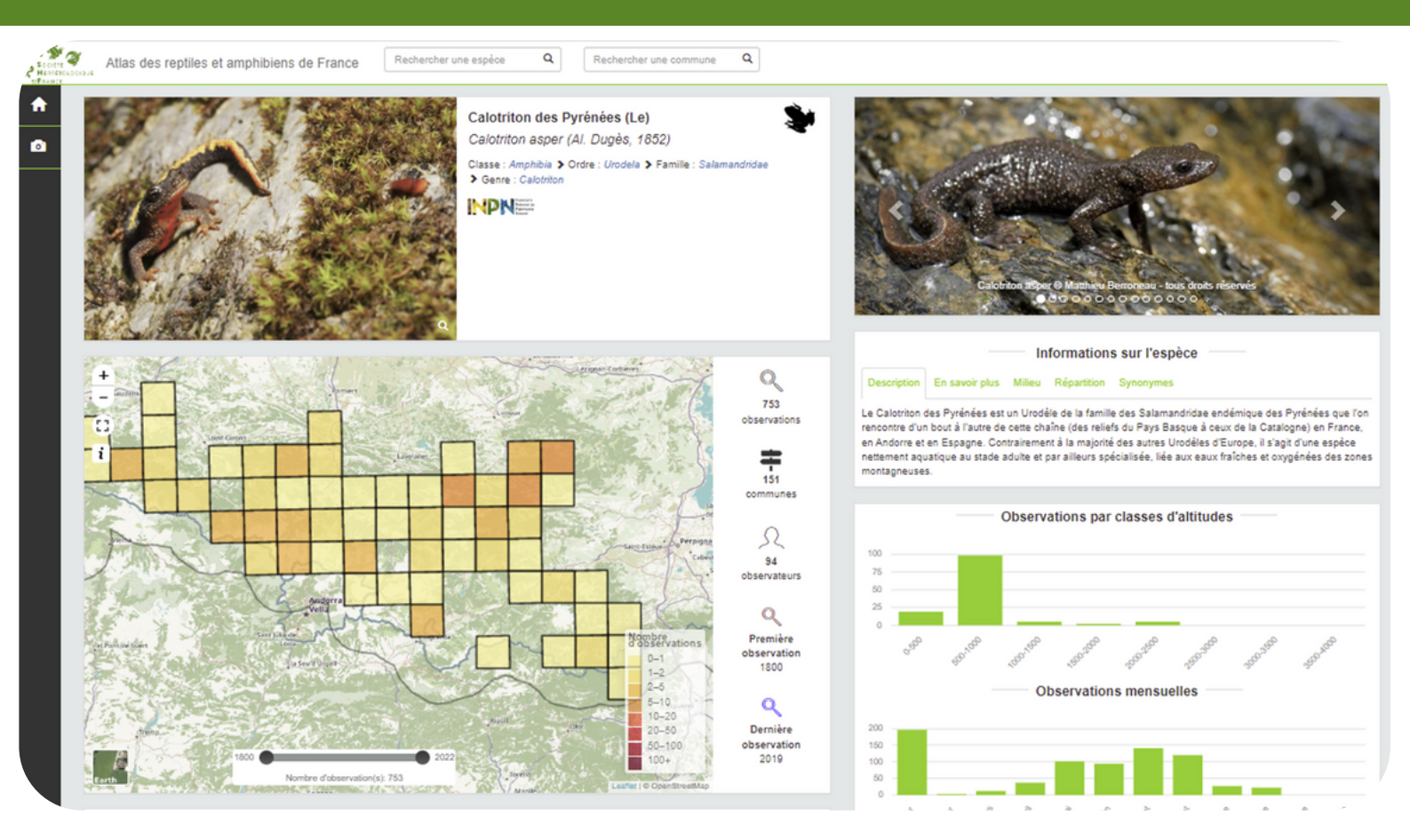

### GeoNature

GeoNature est une suite d'outils développée par les parcs nationaux qui permet de regrouper toutes les données de Faune et de Flore, issues d'observations opportunistes et/ou provenant de protocoles spécifiques. Il est possible de consulter l'ensemble des données saisies à l'échelle nationale dans une application de synthèse [pour les données herpétologiques, consultez <u>atlas.lashf.org</u>].

GeoNature se veut simple d'utilisation en s'appuyant sur les référentiels, les standards et les nomenclatures du SINP. La saisie de données dans le cadre de protocoles nouveaux peut être réalisée via le développement de modules, tels que le module POPAmphibien, faisant référence aux protocoles du même nom portés par la SHF [consultables sur <u>lashf.org/popamphibien-2/]</u>.

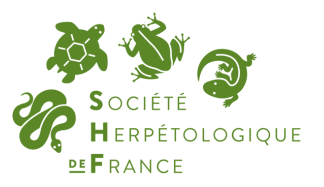

## CREER UN COMPTE SOUS GEONATURE

La saisie des données opportunistes et/ou liées à des protocoles spécifiques requiert obligatoirement la création d'un compte sur l'outil GeoNature.

Les informations renseignées lors de la création du compte permettent d'attribuer à vos données le nom de l'observateur (le vôtre) et la structure de rattachement. La saisie d'une adresse mail lors de la création du compte permettra également de prendre contact avec vous si besoin (donnée douteuse ou exceptionnelle par exemple).

Pour créer un compte sur GeoNature, allez sur <u>geonature.lashf.org</u> et cliquez sur "Créer un compte".

Remplissez chaque champ en veillant à bien vérifier vos informations personnelles. Une fois tous les champs remplis, validez la création de votre compte en cliquant sur "S'inscrire".

Votre compte GeoNature est créé. Un modérateur validera par la suite votre compte, et vous pourrez vous connecter sur l'outil pour saisir vos données naturalistes.

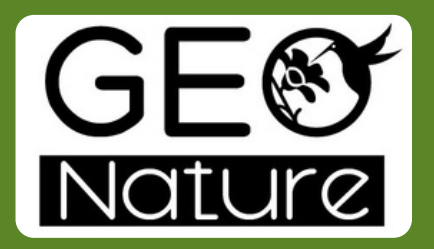

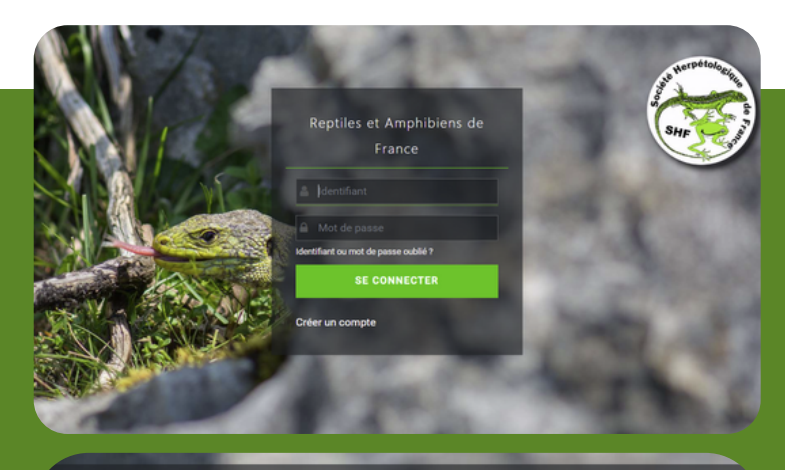

|                            | INCOUNTION                                 |
|----------------------------|--------------------------------------------|
| ÷                          | INSCRIPTION                                |
|                            |                                            |
| Utilisateur                |                                            |
| Prénom                     | Audrey                                     |
| Nom                        | Trochet                                    |
| Adresse email              | audrey.trochet@lashf.org                   |
| Compte                     |                                            |
| Identifiant                | AudreyTrochet                              |
| Mot de passe               |                                            |
| Confirmation               |                                            |
|                            |                                            |
| Informations com           | plémentaires                               |
| Organisme                  | Société Herpétologique de France           |
| Remarques                  | Précisions diverses                        |
|                            |                                            |
| Quel est votre niveau de c | connaissance de l'herpétofaune française ? |
| Intermédiare               | ×                                          |
|                            | S'inscrire                                 |

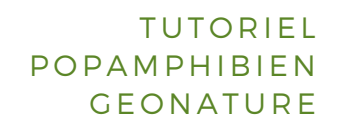

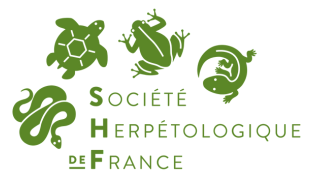

# MODULE POPAMPHIBIEN PREMIÈRE UTILISATION

Dans un premier temps, assurez-vous d'avoir vos données récoltées dans le cadre d'un protocole POPAmphibien sous la main, et connectez-vous sur votre compte GeoNature.

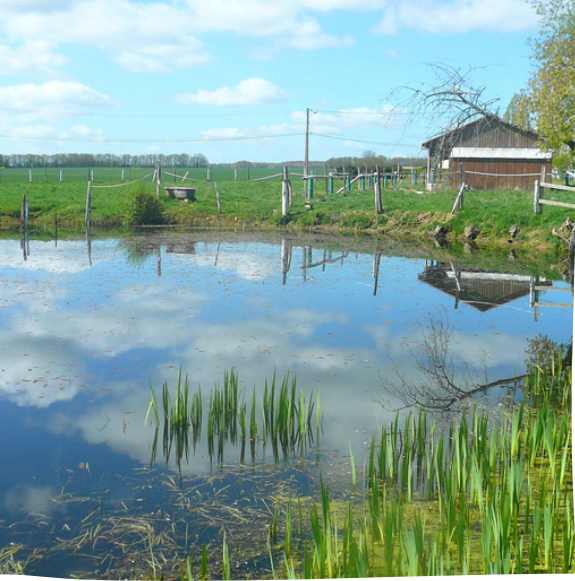

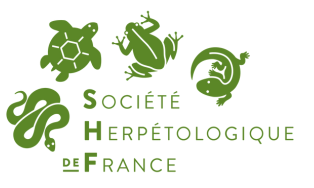

# MODULE POPAMPHIBIEN GEONATURE

### Accès au module

Connectez-vous sur votre compte GeoNature et cliquez sur "POPAmphibien" dans le bandeau à gauche de l'écran.

Note bene : la saisie de données opportunistes (hors protocoles spécifiques) se fait en cliquant directement sur le bouton "Saisir des observations".

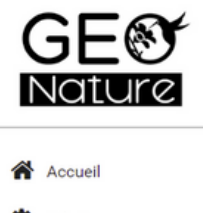

- Admin
   Metadonnées
   monitorings
- POPAmphibien
- Saisie OccTax
- Saisie Pélophylax
- Q Synthese

Reptiles et Amphibiens de France

Validation

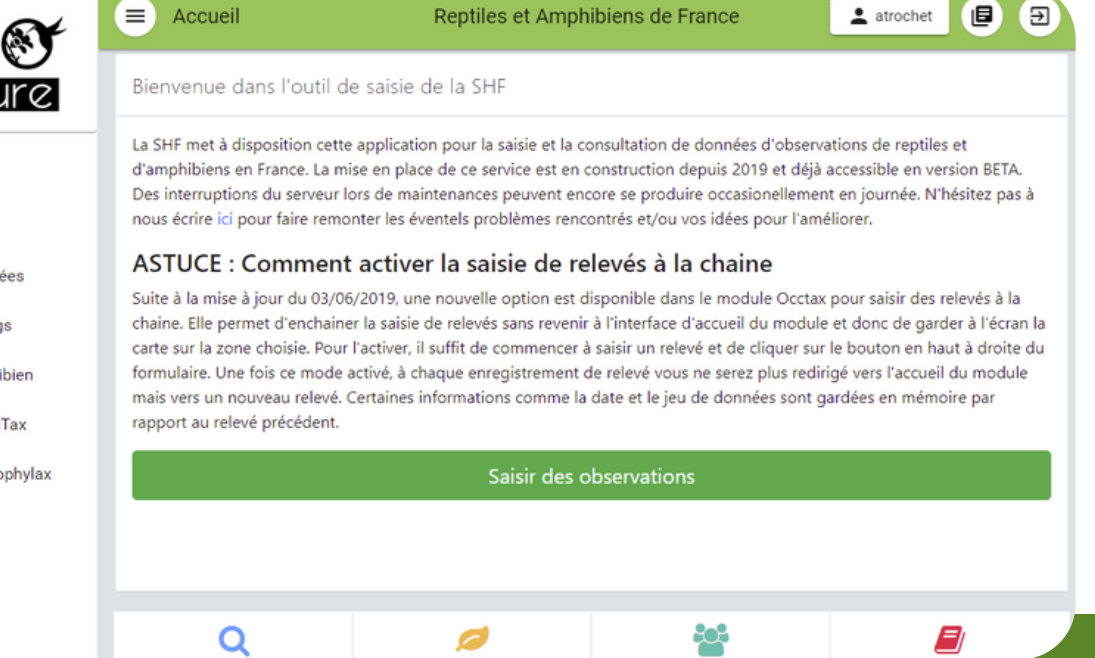

1 atrochet

Э

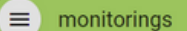

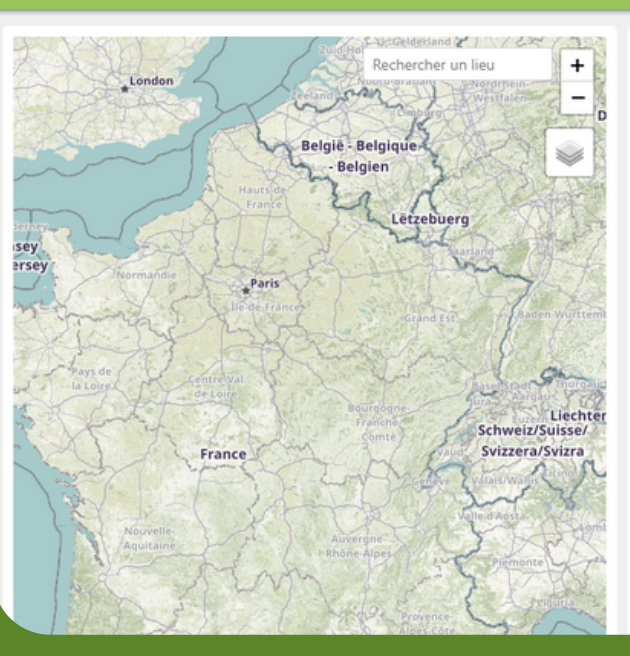

| 🖀 / Module : POPAmp | hibien                   |                         |
|---------------------|--------------------------|-------------------------|
| Détails du m        | nodule <b>POPAm</b>      | nphibien                |
| Propriétés          |                          |                         |
| Nom                 | POPAmphibien             |                         |
| Description         | Module de suivi du Proto | cole POPAmphibien       |
| Jeux de données     | Suivis de populations PO | P Amphibiens            |
| Éditer le module    | ✤ Téléchargements        |                         |
| Aires               |                          |                         |
| T                   | + Aje                    | outer une nouvelle aire |
| Action              | Nom de l'aire            | Nombre de sites         |
| ۰ +                 | Capélanie                | 5                       |
| ۰ +                 | RN Marais de Lavours     | 1                       |
| @ +                 | Audrey_1                 | 4                       |

Vous arrivez sur l'interface principale du module POPAmphibien, et visualisez les aires déjà saisies (ainsi que le nombre de sites associés) dans le tableau récapitulatif en bas à droite.

Vous pouvez trier par ordre alphabétique les aires enregistrées en cliquant sur "Nom de l'aire" et sur la flèche qui s'affiche. Une recherche par nom d'aire est également possible dans le champ libre qui s'ouvre.

PAGE 5

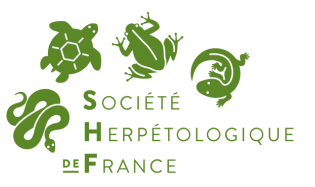

# MODULE POPAMPHIBIEN GEONATURE

### Création d'une nouvelle aire

Sur l'interface principale, cliquez sur "Ajouter une nouvelle aire" (bouton vert).

Renseignez l'observateur principal, puis saisissez la ou les commune(s) où l'aire est localisée. Le nom de l'aire doit être indiqué, qu'il soit composé de lettres et/ou de chiffres (veillez à ne pas donner un nom d'aire trop simpliste afin d'éviter toute confusion lors de la saisie des données, surtout si vous avez plusieurs aires à saisir). Ces deux dernières informations sont obligatoires pour valider l'aire et activer les boutons "Valider" et "Valider et saisir des sites" en bas de page.

La catégorie paysagère majoritaire de l'aire doit par ailleurs être renseignée via un menu déroulant. Des commentaires libres peuvent également être ajoutés si besoin.

Vous pouvez également importer des fichiers (photos, cartes) relatifs à l'aire concernée en cliquant sur le bouton bleu + situé sous "Médias" en bas à gauche.

Cliquez sur "Valider" si vous souhaitez seulement valider l'aire, ou sur "Valider et saisir les sites" si vous souhaitez directement saisir les sites de l'aire concernée sans repasser par l'interface principale.

*Vous avez plusieurs aires à saisir ? Cliquez sur le bouton en haut à droite compour enchainer les saisies d'aires sans compour evenir à l'interface principale.* 

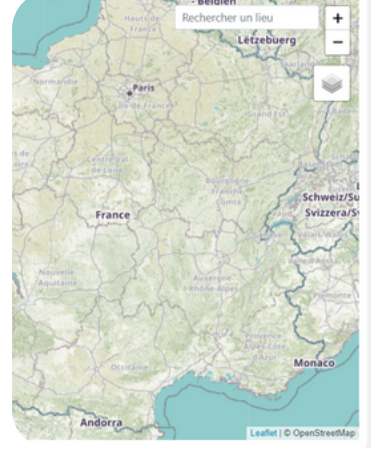

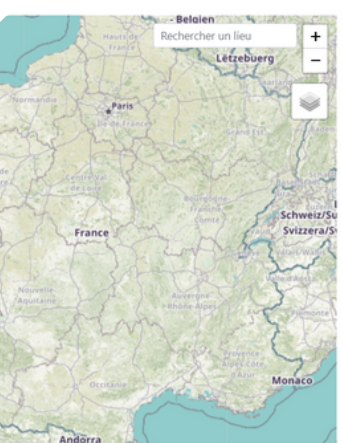

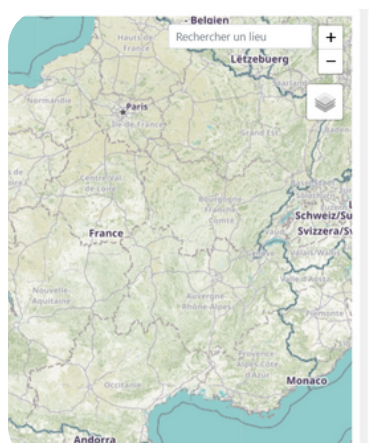

# / Module : POPAmphibien

| Création d'une nou      | velle a | ire                         |
|-------------------------|---------|-----------------------------|
| Observateur principal * |         | C D                         |
| ADMINISTRATEUR test     |         | •                           |
| Communes                |         |                             |
| Communes                |         | ¥                           |
| Nom de l'aire 🙆         |         |                             |
| Catégories paysagères   |         |                             |
| Catégories paysagères   |         | ¥                           |
| Commentaire             |         |                             |
|                         |         | 1.                          |
| Médias +                |         |                             |
| Annuler                 | Valider | Valider et saisir des Sites |

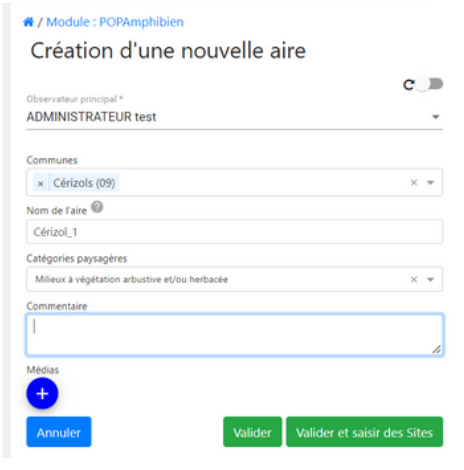

| Observateur principal *                       | C |
|-----------------------------------------------|---|
| ADMINISTRATEUR test                           |   |
| Communes                                      |   |
| × Cérizols (09)                               | × |
| Nom de l'aire 🙆                               |   |
| Cérizols_1                                    |   |
| Catégories paysagères                         |   |
| Milieux à végétation arbustive et/ou herbacée | × |
| Commentaire                                   |   |
|                                               |   |
| Média                                         |   |

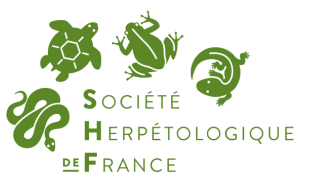

# MODULE POPAMPHIBIEN GEONATURE

### Création d'un site au sein d'une aire

Après avoir créé une aire, il convient de saisir les sites suivis dans le cadre des protocoles POPAmphibien.

À partir de l'interface principale, cliquez sur pour visualiser les informations relatives à l'aire désignée, et cliquez sur "Ajouter un nouveau site".

Nota bene : à cet endroit, vous visualisez les informations relatives à l'aire choisie et vous avez la possibilité de modifier les informations saisies précédemment en cliquant sur "Éditer l'aire".

Si vous avez cliqué sur "Valider et saisir les sites" à l'étape précédente, vous arrivez directement sur l'interface de saisie des sites.

Sur l'interface de création d'un nouveau site, cliquez en premier lieu dans le champ vide en haut à droite de la carte, la commune où se situe votre site. L'interface va ensuite zoomer sur la commune sélectionnée.

Sélectionnez ensuite l'icône pointeur situé en haut à gauche de la carte et pointer l'emplacement exact du site directement sur la carte (pour les grands sites aquatique positionnez le pointeur à l'endroit le plus approprié pour les suivis, ou au centre).

Vous devez ensuite obligatoirement saisir le nom du site afin d'activer le bouton "Valider" (ou "Valider et saisir des passages") en bas de l'interface. Des informations relatives au contexte environnemental du site sont également à renseigner. Cliquez sur "Valider" ou "Valider et saisir des passages" une fois l'ensemble des informations saisies.

Comme précédemment, vous avez la possibilité d'enchainer la saisie des sites d'une même aire en activant le bouton  $c_{\rm c} = c_{\rm c}$ 

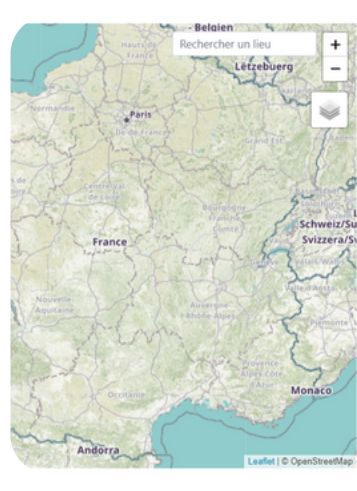

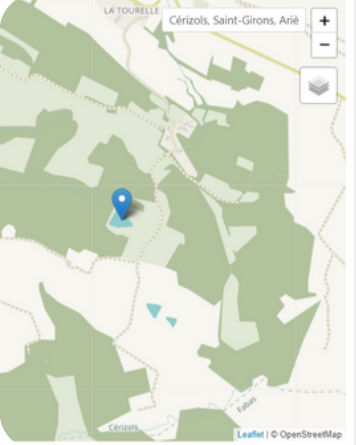

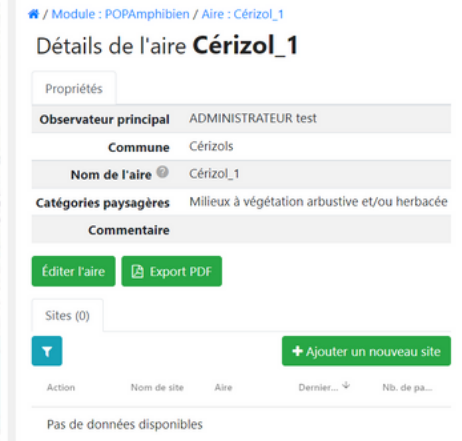

C.

-

**m** 

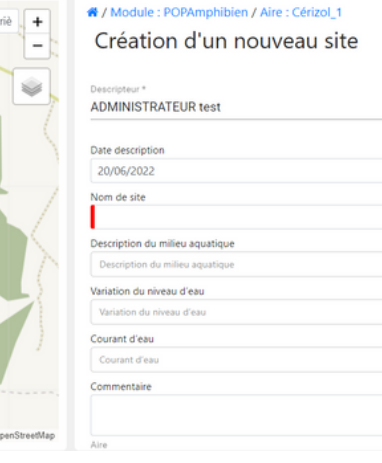

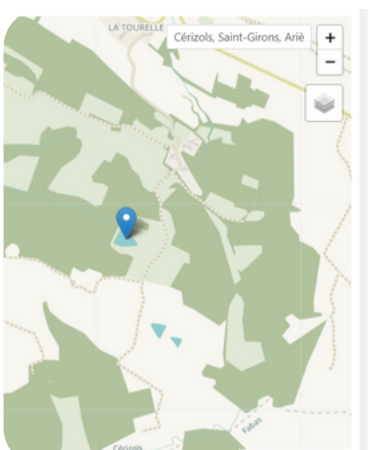

### ✤ / Module : POPAmphibien / Aire : Cérizol\_1 Création d'un nouveau site

| creation d diffiouveau site |
|-----------------------------|
| escripteur *                |
| DMINISTRATEUR test          |
| ate description             |
| 20/06/2022                  |
|                             |

| on de site                                                |     |   |
|-----------------------------------------------------------|-----|---|
| C1                                                        |     |   |
| escription du milieu aquatique                            |     |   |
| Etang (50 à 450 m²)                                       | × • |   |
| riation du niveau d'eau                                   |     |   |
| Niveau de l'eau relativement constant au cours de l'année | × • | , |
| ourant d'eau                                              |     |   |
| Aucun (eau stagnante)                                     | × • | , |
| ommentaire                                                |     |   |
|                                                           |     |   |
|                                                           |     |   |

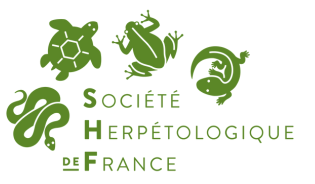

## MODULE POPAMPHIBIEN GEONATURE

### Création d'un passage sur un site

Après avoir créé une site, il convient d'informer sur la date des passages et les espèces observées lors de ces derniers (pour rappel, dans le cadre du protocole POPAmphibien Communauté, 3 passages par site sont à renseigner une fois tous les deux ans).

À partir de l'interface des aires, cliquez sur pour visualiser les informations relatives au site désigné, , et cliquez sur "Ajouter un nouveau passage".

Nota bene : à cet endroit, vous visualisez les informations relatives au site choisi et vous avez la possibilité de modifier les informations saisies précédemment en cliquant sur "Éditer le site".

Si vous avez cliqué sur "Valider et saisir des passages" à l'étape précédente, vous arrivez directement sur l'interface de saisie des passages.

Sur l'interface de création d'un nouveau passage, sélectionnez le ou les observateur(s) (attention : il faut **impérativement** que les observateurs aient un compte GeoNature afin d'apparaitre dans la liste du champ; à défaut, n'indiquez que l'observateur principale, et rajoutez d'autres observateurs en commentaire).

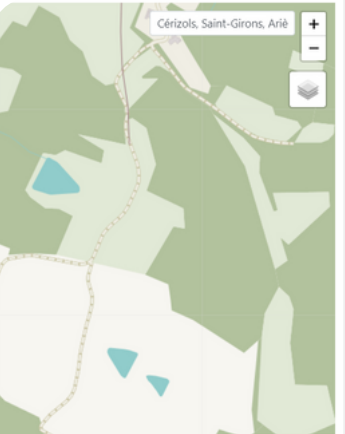

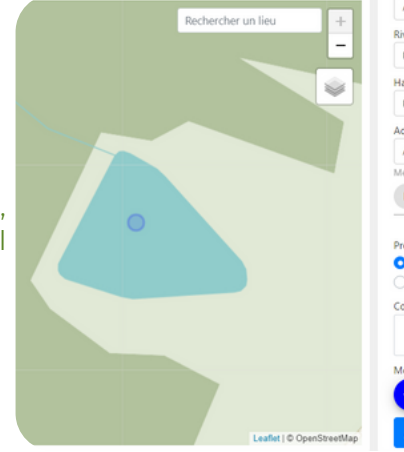

| # / Module : POPAmphibien / Aire : Cérizol_1 / Site : c1 |
|----------------------------------------------------------|
| Création d'un nouveau passage                            |

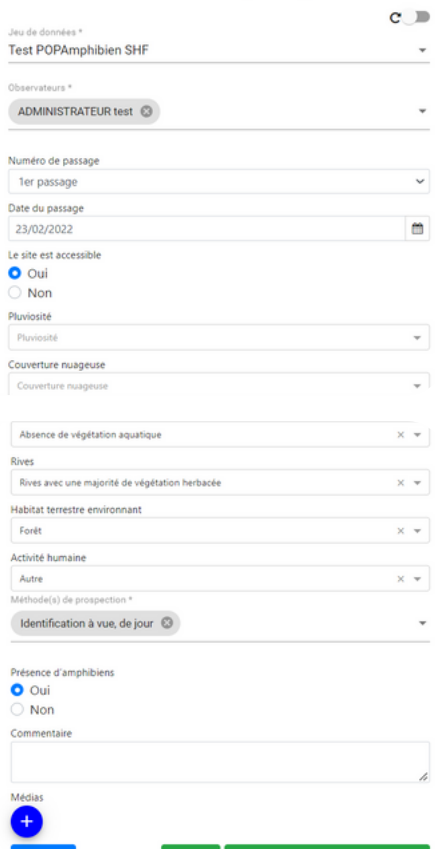

Par ailleurs, la plupart des champs sont obligatoires afin de déverrouiller les boutons "Valider" et "Valider et saisir des observations" en bas de page. L'accessibilité du site est, par défaut, "oui". Mais un site devenu non accessible doit impérativement être mentionné (raison de l'inaccessibilité à indiquer en commentaire en bas de page). D'autres informations relatives notamment aux conditions météorologiques lors du passage sont à renseigner. Enfin, la présence d'amphibiens ("oui", ou "non") doit être indiquée. Si vous sélectionnez "non", seul le bouton "Valider" sera activé.

#### IL EST INDISPENSABLE DE SAISIR VOS DONNÉES DE PASSAGE MÊME LORSQUE VOUS N'AVEZ OBSERVÉ AUCUN AMPHIBIEN.

Vous avez la possibilité d'enchainer la saisie des passages d'un même site en activant 🛚 c 💷 c 🗨

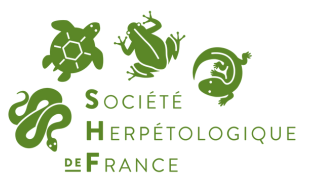

## MODULE POPAMPHIBIEN GEONATURE

### Saisie des espèces observées

Après avoir créé un passage, il convient d'informer les espèces observées lors de chaque passage.

À partir de l'interface des passages, cliquez sur pour visualiser les informations relatives au passage désigné, cliquez ensuite sur "Ajouter une nouvelle observation".

Nota bene : à cet endroit, vous visualisez les informations relatives au passage choisi et vous avez la possibilité de modifier les informations saisies précédemment en cliquant sur "Éditer le passage".

Si vous avez cliqué sur "Valider et saisir des observations" à l'étape précédente, vous arrivez directement sur l'interface de saisie des observations.

Sur l'interface de création d'une nouvelle observation, sélectionnez une espèce observée sur le site lors de votre passage (dans la liste déroulante). Vous pouvez également saisir le stade et/ou le sexe du ou des individu(s) observé(s), et également les effectifs observés (comptés ou estimés). Cliquez sur "Valider" en bas à droite.

Un champ libre "Commentaire" est à votre disposition pour tout information supplémentaire.

|  | Leaflet   © OpenStreetMap |
|--|---------------------------|

Rechercher un lieu

| 12-03      |           |            |        |
|------------|-----------|------------|--------|
| Création d | 'une nouv | elle obser | vation |

| cspeces observees                     |   |
|---------------------------------------|---|
| Triturus marmoratus (Latreille, 1800) |   |
| Stade de vie *                        |   |
| Adulte                                | * |
| Sexe *                                |   |
| Indéterminé                           | • |
| Type de dénombrement                  |   |
| Compté                                | * |
| Nombre minimum                        |   |
| 1                                     |   |
| Nombre maximum                        |   |
| 1                                     | ٥ |
| Commentaire                           |   |
|                                       |   |

| Rechercher un lieu +<br>-<br>- | A / Module : POPAmphibien / Aire : Cérizol_1 / Site : c1 / Passage : 2022-<br>02-03     Création d'une nouvelle observation     Expêces observées     Triturus marmoratus (Latreille, 1800)     Stade de vie *     Adulte     v Sexe *     Indéterminé     v Type de dénombrement. |
|--------------------------------|----------------------------------------------------------------------------------------------------|
|                                | Compté •                                                                                                    |
|                                |                                                                                                    |
|                                | Nombre maximum                                                                                                    |
|                                | 1<br>Commentaire                                                                                                    |

Si vous avez observé plusieurs espèces sur le même site lors du même passage, vous avez une nouvelle fois la possibilité d'enchainer les saisies en cliquant sur le bouton **c c c** 

#### RAPPEL : TROIS PASSAGES SONT À RÉALISER UNE ANNÉE SUR DEUX AFIN DE GARANTIR L'EXPLOITATION DES DONNÉES DANS LES ANALYSES STATISTIQUES.

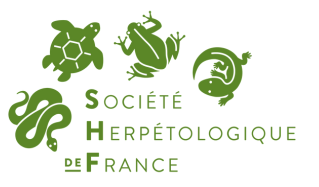

## MODULE POPAMPHIBIEN GEONATURE

### Visualisation des données

|                    |           |                   |           | Proprietes     |                |                    |                 |               |
|--------------------|-----------|-------------------|-----------|----------------|----------------|--------------------|-----------------|---------------|
| Une fois           |           |                   |           |                |                | Descripteur        | TROCHET Aud     | rey           |
| l'ensemble de vos  |           |                   | <b>\$</b> |                |                | Date description   | 09/06/2022      |               |
| observations       |           |                   |           |                |                | Nom de site        | Cassagne_1_si   | te_A          |
| saisies, vous      |           |                   |           |                | Description du | milieu aquatique   |                 |               |
| pouvez accéder à   |           |                   |           |                |                | Turbidité          |                 |               |
| l'ensemble des     |           |                   |           |                | Variatio       | n du niveau d'eau  |                 |               |
| informations via   |           |                   |           |                |                | Courant d'eau      |                 |               |
| les interfaces de  |           |                   |           |                | Végétation aq  | uatique principale |                 |               |
| chaque niveau de   |           |                   | 7         |                |                | Rives              |                 |               |
| saisie (passage,   |           | Cassagne_1_site_A |           |                | Habitat terr   | estre environnant  |                 |               |
| site, aire).       |           |                   |           |                |                | Activité humaine   |                 |               |
| , ,                |           |                   |           |                |                | Commentaire        |                 |               |
| Vous pouvez        |           |                   |           | Éditer le site |                |                    |                 |               |
| remonter           |           |                   | A         |                |                |                    |                 |               |
| facilement au      |           |                   |           | Passages (2)   |                |                    |                 |               |
| niveau souhaité à  |           |                   |           | T              |                |                    | + Ajouter un no | uveau passage |
| l'aide du chemin   |           |                   |           | Action         | Numéro de p    | Date du pa 4       | Observateurs    | Nb. d'observa |
| bleu disponible en |           |                   |           |                |                |                    |                 |               |
| haut du module     |           |                   |           | æ +            | 1              | 09/06/2022         | TROCHET Audrey  | 0             |
| naut du module.    |           |                   |           | · +            | 2              | 01/06/2022         | TROCHET Audrey  | 1             |
|                    | I Marriel |                   |           | 2 total        |                |                    |                 |               |

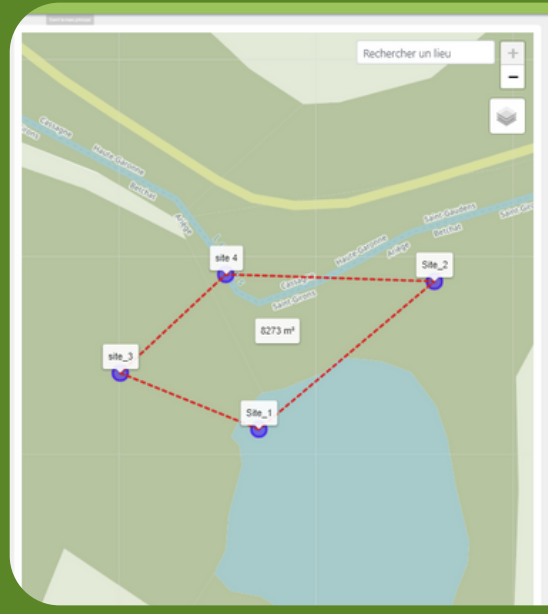

| / Module : POP<br>Détails de | Amphibien / | Aire: Audrey_1                                  |                    |                 |
|------------------------------|-------------|-------------------------------------------------|--------------------|-----------------|
| Propriétés                   |             | ····· <b>/</b> _·                               |                    |                 |
| Jeu de données               |             | Suivis de populations POP Amphibiens            |                    |                 |
| Observateur principal        |             | TROCHET Audrey                                  |                    |                 |
| Nom                          | de l'aire 🔞 | Audrey_1                                        |                    |                 |
| Catégories paysagères        |             | Espaces ouverts, sans ou avec peu de végétation |                    |                 |
| Con                          | mmentaire   | ne l                                            |                    |                 |
| Sites (4)                    | E Export P  |                                                 |                    |                 |
| τ                            |             |                                                 | + Ajouter          | un nouveau site |
| Action                       | Nom de site | Aire                                            | Dernier pas $\Psi$ | Nb. de passag   |
| æ +                          | site 4      | Audrey_1                                        | 25/02/2022         | 1               |
| æ +                          | Site_1      | Audrey_1                                        | 21/01/2022         | 1               |
| · +                          | Site_2      | Audrey_1                                        |                    | 0               |
|                              |             |                                                 |                    |                 |

Au niveau d'une aire, lorsque plus de trois sites sont saisis (nombre minimal de sites recommandé dans le cadre des protocoles POPAmphibien), un polygone rouge se créé automatiquement afin de visualiser l'aire et les sites concernés.

À noter également que les variables environnementales liées aux sites sont à saisir à chaque ler passage (au cas où des changements majeurs aient eu lieu). Lors des 2ème et 3ème passages de la même année, les informations renseignées précédemment sont préenregistrées, et il n'est pas nécessaire de les ressaisir si aucun changement n'a eu lieu.

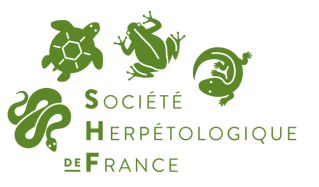

# MODULE POPAMPHIBIEN GEONATURE

### **Exports des données**

Sur l'interface d'une aire donnée, le bouton "Export PDF" permet d'exporter la carte visualisant l'aire et les sites sélectionnés (fichier pdf).

Sur l'interface principale, le bouton "Téléchargements" permet d'exporter l'ensemble des données POPAmphibien en format brute selon deux types de formatage (fichier csv) :

- format "observations" .csv : une ligne est égale à une observation (plusieurs lignes pour l'observation de plusieurs espèces sur un même site lors du même passage)
- format "analyses" . csv : une ligne est égale à un passage (ensemble des espèces observées lors du passage séparées par un ; dans le fichier)

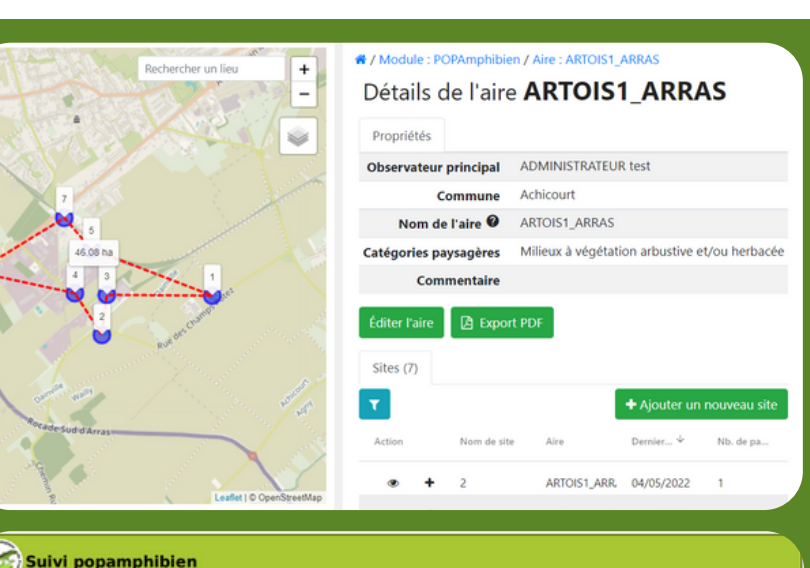

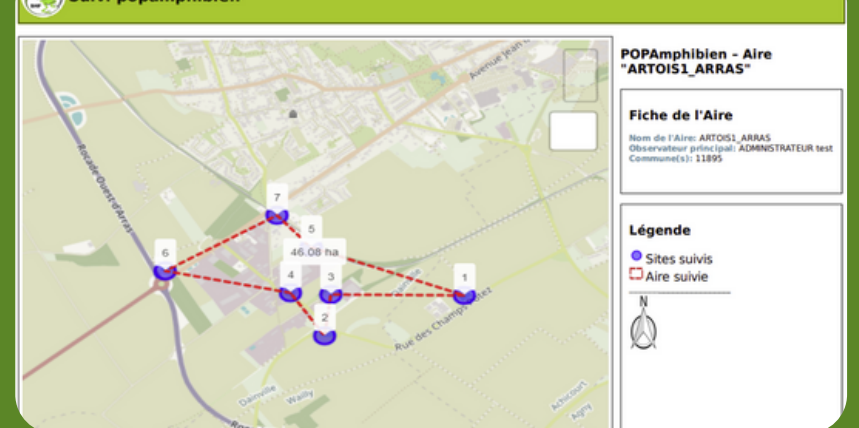

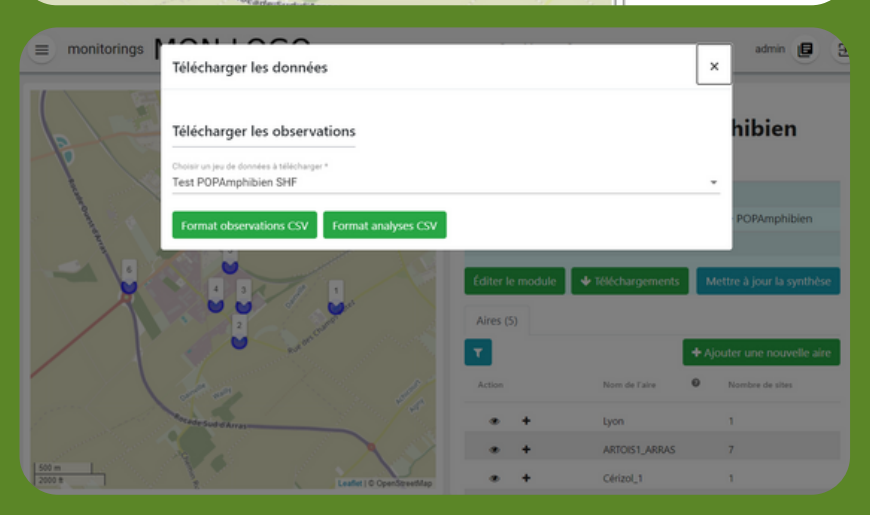